## Step-by-step guide to your personal dashboard

This manual will assist you in completing your application for a programme at Vrije Universiteit Amsterdam. Before you can complete your application, you need to have submitted your application through Studielink first. In the following instructions you can see how to submit an application in Studielink (step 1 of the application procedure) if you haven't already done : <u>Studielink Step-by-step plans</u>

Before you continue with the next steps of your application procedure, we advise you to collect all the required documents. Most documents can only be uploaded in PDF format. Study programmes may differ in the set of required documents that you need to upload. You can check the ones you need on the webpage of your programme:

- <u>Master</u> > on <u>this page</u> international diploma applicants can find further information about the requested application documents
- <u>Bachelor</u> > on <u>this page</u> international diploma applicants can find further information about the requested application documents

| STEP 1:<br>STEP 2: | After you have completed<br>Studielink, you will receive a<br>login name (VUnet-ID) and<br>password by e-mail<br>Go to your VU Dashboard | Vrije Universiteit Amsterdam - New application<br>https://vu.nl/en/dashboard/services/registration |
|--------------------|----------------------------------------------------------------------------------------------------|----------------------------------------------------------------------------------------------------|
| STEP 3:            | Enter your personal<br>dashboard with your VUnet-<br>ID and password                                                                     | Sign in with your organizational account tst420                                                    |
| STEP 4:            | Set language                                                                                                    |                                                                                                    |

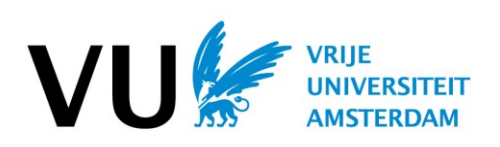

| STEP 5: | You will see the following page;<br>please click Continue with<br>application | Course of study<br>M Business Administration | Status<br>Open | Action<br>Continue with application |
|---------|-------------------------------------------------------------------------------|----------------------------------------------|----------------|-------------------------------------|
|         |                                                                               |                                              |                |                                     |

| STEP 6: | <ol> <li>You will need to complete 7 steps:</li> <li>Check if your course of study<br/>and study period are correct</li> <li>Fill out contact details of your<br/>emergency contact</li> <li>General questions (not<br/>necessary for all programmes)</li> <li>Study-specific questions (not</li> </ol> | COMPLETE APPLICATION       Progress       Admissions       74% completed                                                                                        |                                                                                                    |                  |  |
|---------|----------------------------------------------------------------------------------------------------|----------------------------------------------------------------------------------------------------|----------------------------------------------------------------------------------------------------|------------------|--|
|         |                                                                                                    | <ul> <li>Course of study</li> <li>In case of emergency</li> <li>General questions</li> <li>Disability registration</li> <li>Study-specific questions</li> </ul> | <ul> <li>IN CASE OF EMERGENCY</li> <li>GENERAL QUESTIONS</li> <li>edit</li> </ul>                                        | ><br>~           |  |
|         | <ol> <li>necessary for all programmes)</li> <li>Disability registration (if<br/>applicable to you)</li> <li>Upload documents</li> <li>Confirm</li> </ol>                                                                                                    | Upload Documents<br>Confirm                                                                                                    | <ul> <li>DISABILITY REGISTRATION</li> <li>STUDY-SPECIFIC QUESTIONS</li> <li>UPLOAD DOCUMENTS</li> <li>CONFIRM</li> </ul> | ><br>><br>><br>> |  |
|         |                                                                                                    |                                                                                                    |                                                                                                    |                  |  |

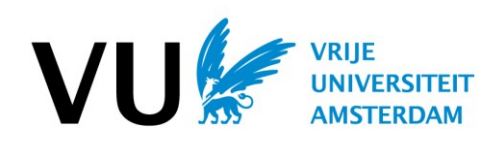

| STEP 7: | Submit vour documents.                                                                                                    |                                                                                                    |                         |
|---------|----------------------------------------------------------------------------------------------------|----------------------------------------------------------------------------------------------------|-------------------------|
|         | More information on the required<br>documents can be found through<br>the links at the start of this manual.<br>Please note: we receive any<br>document you upload. New<br>documents do not overwrite<br>previous uploads. Only your latest<br>uploaded document will be shown<br>in the application portal.<br>When submitting a Photo,<br>make sure you submit a .jpg file<br>no larger than 55 kb. | ♥ UPLOAD DOCUMENTS ♥♥<br>Diploma<br>You have successfully uploaded this document. Should you wish to upload another<br>file, please choose 'edit your choice' and upload. Please note that the second<br>uploaded document will not appear on the screen.<br>ATTENTION! The most recent document you've uploaded will appear in this field.<br>Former documents you've uploaded are not visible anymore but are sent successfully<br>to VU University.<br>Diploma_20161016_234634.pdf<br>Edit your choice<br>Photo<br>You have successfully uploaded this document. Should you wish to upload another<br>file, please choose 'edit your choice' and upload. Please note that the second<br>uploaded document will not appear on the screen.<br>ATTENTION! The most recent document you've uploaded will appear in this field.<br>Former documents you've uploaded are not visible anymore but are sent successfully<br>to VU University.<br>2608941.jpg<br>Edit your choice |                         |
| STEP 8: | Please check all information<br>you've submitted for errors. If<br>everything has been filled out<br>correctly you can proceed by<br>confirming your application.                                                                                                    |                                                                                                    |                         |
| STEP 9: | After confirming your application,<br>you will be able to arrange the<br>payment of the €100 application<br>fee. You can easily arrange payment<br>online with Visa, MasterCard,<br>American Express or PayPal.<br>More information on the online<br>payment can be found <u>here</u> . Here<br>you will also be able to find the<br>required bank details if you wish to<br>make a bank transfer.    | Payment     Amount     S       Application Fee     100 EUR     P                                                                                                    | itatus<br>IAID <b>O</b> |

And that's it! You have now completed your application in your personal dashboard! We will contact you about your application status via e-mail as soon as possible. If something is missing or incorrect you have until the application deadline to rectify this.

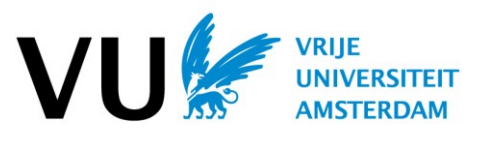

For more information on what you need to do to complete your application, please visit our website: <u>www.vu.nl/application</u>

In case you have any questions about your application (or this manual), please do not hesitate to contact our International Support Assistants and International Student Advisors: www.vu.nl/isa

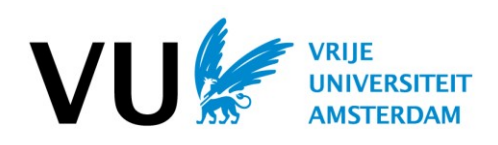